## CASEC受験要領

CASEC(キャセック)は、次世代型の英語能力判定テストです。このテストは試験の途中で解答の正解・不正解にあわせて問題の難易度を 変化させていくという特徴があります。自分のレベルより低い問題や極端に高い問題を解かなくてよく、試験時間が短く、個々人のコミュニケ ーション能力をより精密に判定することができ、TOEIC や英検への目安もその場で分かります。

|試験時間は約 40~50 分間です。テストは4つのセクションから構成されています。各セクション 250 点となっていて、1000 点満点となりま す。下記手順に従いログインをし、セクションごとの説明をよく読んで、試験を行ってください。

## ▼受験手順

C A S E C 英語 コミュニケーション能力料定テスト

東京経済大学 URL にアクセスしてください。https://casec.evidus.com/tku

※CASEC 公式サイト(https://casec.evidus.com)からのログインはできませんのでご注意ください。

■CASEC 受験には、下記の条件を満たすパソコンが必要です

| Circulated Australian Society Construction Comparison Comparison |                                                                                                    | OS                                                                                           | ブラウザ(※)                                                                                                    | その他の機能                                                                                                    |
|----------------------------------------------------------------------------------------------------|----------------------------------------------------------------------------------------------------|----------------------------------------------------------------------------------------------|----------------------------------------------------------------------------------------------------|----------------------------------------------------------------------------------------------------|
| 東京経済大子 専用ページ                                                                                                    |                                                                                                    | Windows                                                                                      | Google Chrome                                                                                                    |                                                                                                    |
| CASEC(キャセック)は、 <u>株式会社 教育事業等所が</u> 時後を「審査している"体。ターネットはで乗<br>験できる英語コミュニケーション低力明定テストです。                                                                                                    |                                                                                                    | 10/ 11 <u>%1</u>                                                                             | Microsoft Edge 20以                                                                                                    | <br>降lavaScript 使用可                                                                                                    |
| CASECとは?<br>  1.107()封神田間(田中均/0-50分)                                                                                                    |                                                                                                    | Macintosh                                                                                    | Safari 8.0以降                                                                                                    | cookie 使用可                                                                                                    |
| CASECの特長         2. 試験後代間(「イル5750 - 3037)           CASECの特長         3. TOEC917 - 3. 基地目のがかかみ。                                                                                                    |                                                                                                    | OS 10.10以降                                                                                   | Google Chrome                                                                                                    |                                                                                                    |
| CASE/048       AL20-A3-DEV #Real Bythology         CASE/048       AL20-A3-DEV #Real Bythology         CASE/048       AL20-A3-DEV #Real Bythology         CASE/048       AL20-A3-DEV #Real Bythology         CASE/048       AL20-A3-DEV #Real Bythology         CASE/048       AL20-A3-DEV #Real Bythology         CASE/048       AL20-A3-DEV #Real Bythology         CASE/048       AL20-A3-DEV #Real Bythology         CASE/048       AL20-A3-DEV #Real Bythology         CASE/048       AL20-A3-DEV #Real Bythology         CASE/048       AL20-A3-DEV #Real Bythology         CASE/048       AL20-A3-DEV #Real Bythology         CASE/048       AL20-A3-DEV #Real Bythology         CASE/049       AL20-A3-DEV #Real Bythology         CASE/049       AL20-A3-DEV #Real Bythology         CASE/049       AL20-A3-DEV #Real Bythology         CASE/049       AL20-A3-DEV #Real Bythology         CASE/049       AL20-A3-DEV #Real Bythology         CASE/049       AL20-A3-DEV #Real Bythology         CASE/049       AL20-Bythology         CASE/049       AL20-Bythology         CASE/049       AL20-Bythology         CASE/049       AL20-Bythology         CASE/049       AL20-Bythology         CASE/049                                                                                                    |                                                                                                    | ・・・・・・・・・・・・・・・・・・・・・・・・・・・・・・・・・・・・                                                         | モードでご利用ください。「Moder<br>モードでご利用ください。「Moder<br>ついては動作対応しておりません。<br>ペータ版の動作は保証しておりま<br>影響を与えるアドオンを組み込ん;                                                                                                    | n UI」ではご利用いただけません。<br>さん。<br>ど場合の動作は保証しておりません。                                                                                                    |
| 実施コミュニケーション協力利金アスト           実施コミュニケーション協力利金アスト           化大ヤットマスト         実施コジェン           生たいたいのである         実施コジェン           生たいたいのである         実施コジェン           生たいたいのである         実施コジェン           生たいたいのである         実施コジェン           生たいたいのである         実施ロジェン           生たいたいのである         実施ロジェン           ・ 久和たちのとのです。         生たいたいのである           ・ 久和たちのとのである         ・ スロークション協力和金のション                                                                                                    | <ul> <li>④ PC 環<br/>満たし<br/>エックト</li> </ul>                                                                                                    |                                                                                              | Constraints of the second second sec |                                                                                                    |
| ②「受験者ID」・「パスワード」を入力し、ログ<br>インする。<br>*受験者 ID:24+入試受験番号(半角6桁)<br>例)受験番号 110001→24110001<br>パスワード:西暦生年月日(半角8桁)<br>例)2005 年4月2日生→20050402                                                                                                    | Carporterior Restruction 2,000           Carporterior Restruction 2,000           Carporterior Restruction 2,000           Carporterior Restruction 2,000           Carporterior Restruction 2,000           Carporterior Restruction 2,000           Carporterior Restruction 2,000           Carporterior Restruction 2,000           Carporterior Restruction 2,000           Carporterior Restruction 2,000           Carporterior Restruction 2,000           Carporterior Restruction 2,000           Carporterior Restruction 2,000           Carporterior Restruction 2,000 | はたいのであった。     東語コミュニケーション能     「「「「「」」」、「」」、「」」、「」、「」、」、     、    ・・・・・・・・・・・・・・・・・・・・・・・・・・ | 1<br>カードビテスト<br>10:4-15(5,7,7,7,5,5,7,7,7,5,5,7,7,7,5,5,7,7,7,5,5,7,7,7,5,5,7,7,7,5,5,7,7,7,5,5,7,7,7,5,5,7,7,7,5,5,7,7,7,5,5,7,7,7,5,5,7,7,7,5,5,7,7,7,5,5,7,7,7,5,5,7,7,7,5,5,7,7,7,5,5,7,7,7,5,5,7,7,7,5,5,7,7,7,5,7,7,7,5,7,7,7,5,7,7,7,5,7,7,7,5,7,7,7,5,7,7,7,5,7,7,7,5,7,7,7,5,7,7,7,5,7,7,7,5,7,7,7,7,7,7,7,7,7,7,7,7,7,7,7,7,7,7,7,7                                                                                                    | Reference. モTO Internation 2000してなるい。<br>Controlower Tru<br>宮市山流れません<br>Fスト開始です。                                                                                                    |
|                                                                                                    | ⑤アンケ·<br>(テスト)<br>⑥ ここか                                                                                                    | ートの回答は任意で<br>結果には全く影響しま<br>Microsoft Internet Explorer<br>② 愛厳を開始します。<br>○K キャンセル            | す。<br>ません)<br>ます。<br>()<br>()<br>()<br>()<br>()<br>()<br>()<br>()<br>()<br>()<br>()<br>()<br>()                                                                                                    | ELECTORY EXTERNAL     ELECTORY     ELECTORY     EL |